## 空大臺北中心 110 上實體面授改視訊上課連線說明

一、網路面授平台(Cisco Webex Meetings)登入時,名稱務必為學號+姓名。 二、上課連線路徑:

空大首頁→在校生→視訊面授→實體面授轉視訊面授→臺北中心→點選校 區及上課時段→確認科目班別→點選 按我進入教室→開始上課

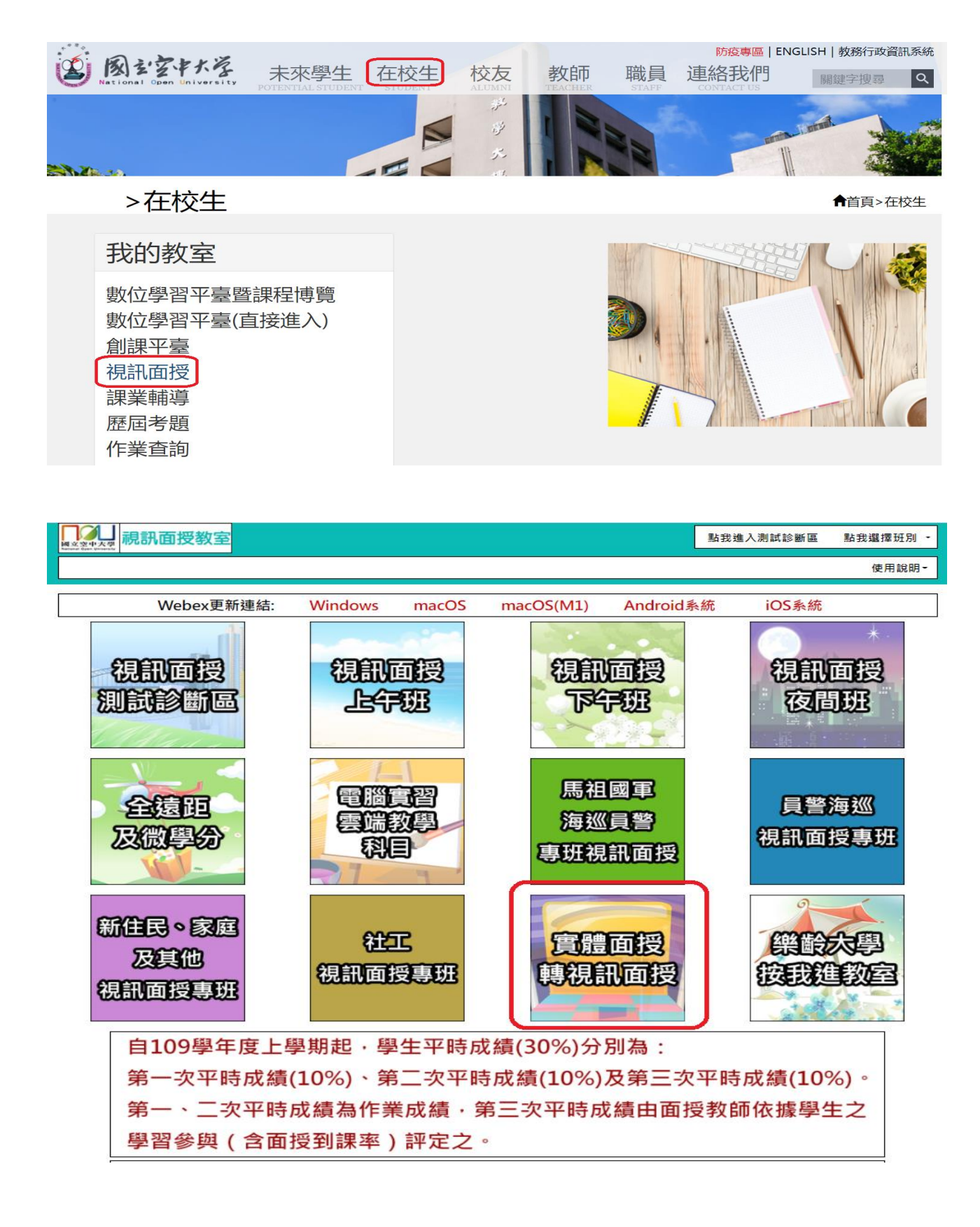

| 實體面授教室                                                                                                    |                |              |      | 點我進入測試調          | 診斷區 點    | 我回到視訊问 | 面授教室        | 點我選擇中心 |  |
|----------------------------------------------------------------------------------------------------|----------------|--------------|------|------------------|----------|--------|-------------|--------|--|
| 使用說明~                                                                                                    |                |              |      |                  |          |        |             |        |  |
| 實體轉視訊面授測試時間:110/09/24(五)、110/09/29(三)、110/09/30(四)、110/10/01(五):18:30-20:30<br><u>點此看測試公告</u><br>測試連結: <u>點我進入測試診斷區</u>                                                                                                    |                |              |      |                  |          |        |             |        |  |
| Webex更新連結:                                                                                                    | Window         | s macOS      | maco | S(M1) A          | adroid & | 充 i(   | OS系統        |        |  |
| 測試<br>診斷區                                                                                                    |                | 腦            |      | 臺到               | L<br>X   | ۶<br>( |             | 园心     |  |
| 新竹                                                                                                    |                | ₹¢₽<br>♪/Ĵ\\ | Į    | ÉSA<br>1953      | 5 园      | Ŀ      | 南<br>記<br>記 | 設      |  |
| 嘉義                                                                                                    |                | 南心           |      | 高效中心             |          |        | 倉<br>中      | 調心     |  |
| <b>花</b> 蓮<br>中心                                                                                                    | 識呼             | 쮋            |      | 備原数室             |          |        |             |        |  |
| 🖌 Yahoo奇摩 🛯 HCT Logstics 新竹 🕼 國立空中大學 首頁  台北學習指導中心 📀 教務行政資訊系統 🏠 三竹簡訊                                                                                                    |                |              |      |                  |          |        |             |        |  |
| ■<br>■<br>こ<br>こ<br>こ<br>こ<br>こ<br>こ<br>こ<br>こ<br>こ<br>こ<br>こ<br>こ<br>こ                                                                                                    |                |              |      |                  |          |        | 瞿擇中心 ▼      |        |  |
| 使用說明-                                                                                                    |                |              |      |                  |          |        |             | 使用說明-  |  |
| <ul> <li>         H蘆洲假日(六) 0800-0940         i 蘆洲假日(六) 0950-1130 H蘆洲假日(六) 1210-1350 H蘆洲假日(六) 1400-1540         H蘆洲假日(日) 0800-0940 H蘆洲假日(日) 0950-1130 H蘆洲假日(日) 1210-1350 H蘆洲假日(日) 1400-1540         H蘆洲假日(日) 1550-1730 Q蘆洲非假日班 V南門假日(六) 0800-0940 V南門假日(六) 0950-1130         V南門假日(六) 1210-1350 V南門假日(六) 1400-1540 V南門假日(六) 1550-1730 V南門假日(日) 0800-0940         V南門假日(日) 0950-1130 V南門假日(日) 1210-1350 V南門假日(日) 1400-1540         北皮海門假日(日) 1210-1350 V南門假日(日) 1210-1350 V南門假日(日) 0800-0940     </li> </ul> |                |              |      |                  |          |        |             |        |  |
| H蘆洲假日(六) 0800-0940                                                                                                    |                |              |      |                  |          |        |             |        |  |
| 2H6101-民法(財產法篇<br>則、債、物權)                                                                                                    | 2H6101-銀髮族事業概論 |              |      | 2H6101-國際經貿發展與趨勢 |          |        |             |        |  |

 接我
 0800-0940
 按我
 許量博老師
 按我
 正榮杰老師

 進入教室
 10/16 × 10/30 × 12/4 × 12/25
 10/16 × 10/30 × 12/4 × 12/25
 10/16 × 10/30 × 12/4 × 12/25

 2H6101-環境教育與解說
 2H6101-人口變遷大震盪
 時間: 0800-0940
 10/16 × 10/30 × 12/4 × 12/25

 推我
 李家興老師
 2 H6101-人口變遷大震盪
 10/16 × 10/30 × 12/4 × 12/25

 H蘆洲假日(六) 0950-1130
 2 H6201-投資理論與分析
 2 H6201-流通管理學

 2H6201-社會政策與社會立法
 2H6201-投資理論與分析
 2H6201-流通管理學

 時間:0950-1130
 時間:0950-1130
 2H6201-流通管理學

 按我
 曾志全老師
 按我
 廖見文老師

 進入教室
 10/16 \ 10/30 \ 12/4 \ 12/25
 授我
 廖見文老師